# Creating an Admin CloudCare Account

1. Check an email coming from Avast Business CloudCare and take note of your username.

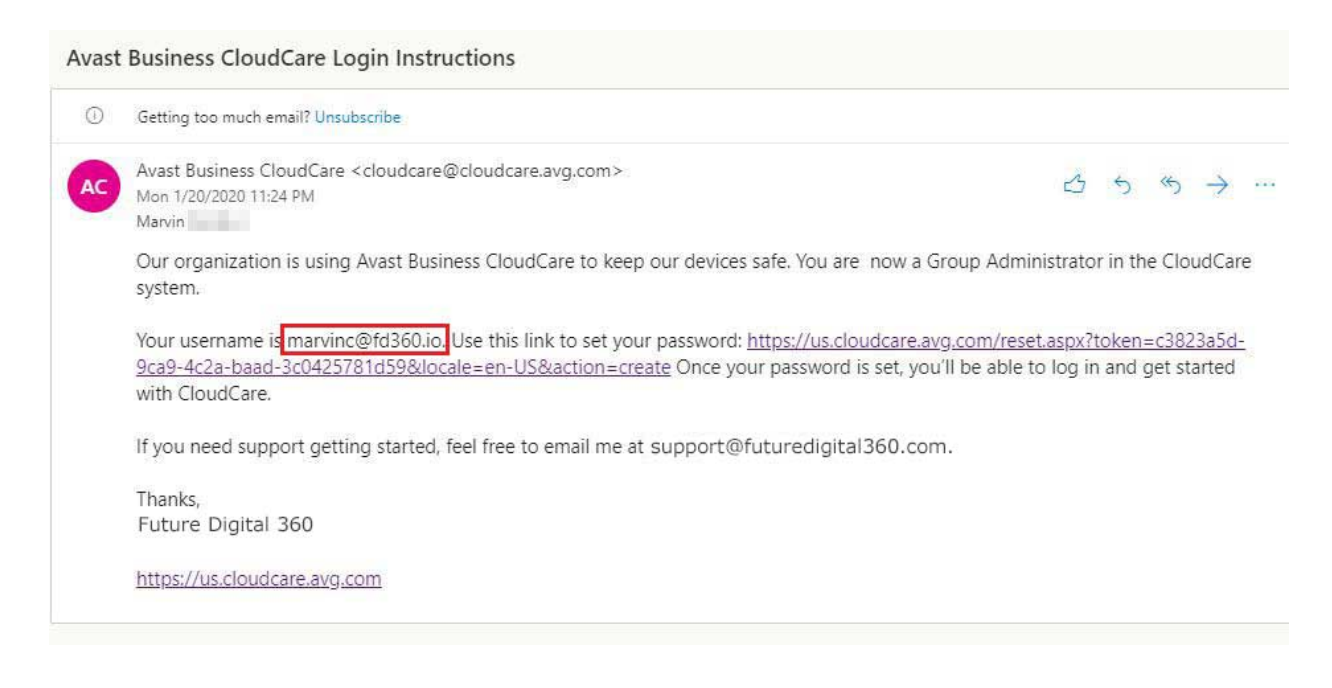

2. Click the link on that email to set your own account password.

| Reset             | assword  |
|-------------------|----------|
| New Password:     |          |
| Confirm Password: |          |
| Password Rules 🕐  |          |
|                   |          |
| Reset             | Password |

3. To start to logging in to your Avast Business CloudCare account, access this web address <u>https://us.cloudcare.avg.com/</u> into your web browser and enter your username and password.

| E-mail:               |                      |
|-----------------------|----------------------|
| marvinc@fd360.io      |                      |
| Password:             |                      |
| •••••                 |                      |
| Keep session alive    | D                    |
| (Uncheck if you are o | n a shared computer) |
|                       | Sign in              |

4. To start seeing all devices added in CloudCare under your organization, click on 'Devices' tab.

| 💐 avast business                                                                                                    |                                                                                 |                               |                  |                           |                 |  |
|----------------------------------------------------------------------------------------------------|---------------------------------------------------------------------------------|-------------------------------|------------------|---------------------------|-----------------|--|
|                                                                                                    | Dashboar                                                                        | rd Alerts                     | Devices Policie: | s Reports                 | Account         |  |
| Device Views Let                                                                                                    | John Fireman Equip                                                              | oment Company                 |                  |                           | Update Com      |  |
| Set Agents Manage Groups       Manage Groups       Image Groups       Image Groups  I | View: Device List •   Filter by: Any Agent Status •   Device Name / Description |                               |                  |                           |                 |  |
| Device License Summary Support                                                                                                    | De                                                                              | evice/Description             | Grou             | up Endpoint<br>Protection | Network Securit |  |
|                                                                                                    | > • •                                                                           | Fireman-PC1<br>QB on this PC  | Defa             | ult install               | -               |  |
|                                                                                                    | >                                                                               | Fireman-PC2                   | Defa             | ult 📿 🗘                   | -               |  |
|                                                                                                    | > • •                                                                           | Fireman-PC8                   | Defa             | ult 📿 🗘                   | -               |  |
|                                                                                                    | > □ •                                                                           | FiremanServer1<br>Fire_Admin7 | Defa             | ult 🕜 0                   |                 |  |
|                                                                                                    | >                                                                               | Fireman-Tech                  | Defa             | ult 📿 🗘                   | -               |  |
|                                                                                                    | > • •                                                                           | hpnets01                      | Defa             | ult 📿 🗘                   |                 |  |
|                                                                                                    | >                                                                               | LAPTOP-9JK6JQPL               | Defa             | ult Install               |                 |  |

Unique solution ID: #1019 Author: Marvin Corilla Last update: 2020-01-20 17:18